石朝明 2008-09-26 发表

## CAMS License主机标识符文件的收集方法: 1、Windows版本CAMS: 系统信息收集程序camstool在CAMS平台安装目录中,在命令行界面中运行该命令进行信息收集: C:\>cd cams C:\cams>camstool user.cif 上述命令表示将用户的主机信息保存到当前目录中的user.cif文件中。 2、Linux版本CAMS: 系统信息收集程序camstool在CAMS平台安装目录中(较早版本CAMS,该收集程序在平台的安装程序 里面),可以在命令行界面中运行该命令进行信息收集: ./camstool user.cif 上述命令表示将用户的主机信息保存到当前目录中的user.cif文件中。 注:如果该程序不可执行的话,可以通过以下命令将其变成可执行程序: chmod u+x camstool CAMS License注册方法: 如果正在使用的是CAMS试用版本,当获取CAMS许可文件后,可以通过CAMS安装路径下的camstool 工具进行注册。 Windows版本的CAMS: C:\cams>camstool -r cams.license Linux版本的CAMS: ./camstool -r cams.license